## Unable to complete GT APP: CHROME BROWSER PROCESS

## \*The following instructions are specific to the Chrome internet browser

1. Click on "Logout" icon.

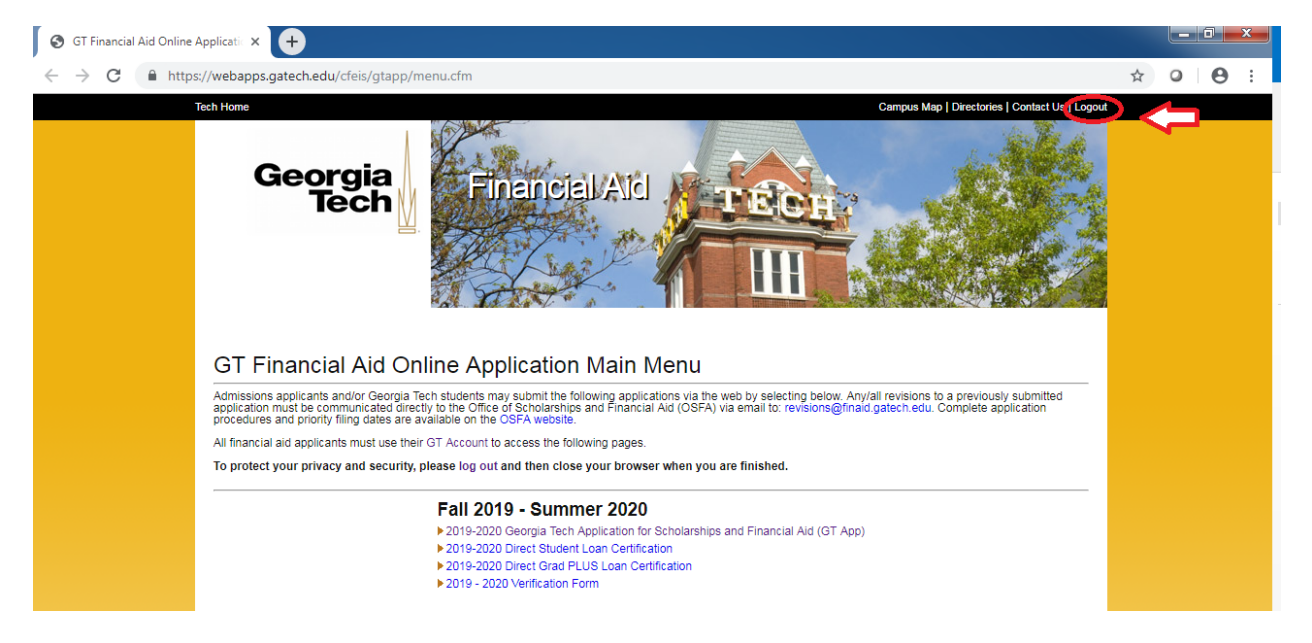

2. Logout of the Georgia Tech Login Service.

| 🙇 GT   GT Login | × 🕀                                                                                                    |   | -   0 | ×   |  |  |  |
|-----------------|----------------------------------------------------------------------------------------------------|---|-------|-----|--|--|--|
| ← → C (         | 🕯 https://login.gatech.edu/cas/logout?url=https://webspbs.gatech.edu/cfeis/gtapp/login.cfm 🙀                                             | 9 | ) ⊢€  | ) i |  |  |  |
|                 | Georgia Georgia Tech Login Service                                                                                                    |   |       |     |  |  |  |
|                 | You have logged out of webapps.gatech.edu, but you are still logged into the Georgia Tech Login Service and possibly other applications. |   |       |     |  |  |  |
|                 | You can continue browsing if you wish to stay logged into the Georgia Tech Login Service.                                                |   |       |     |  |  |  |
|                 | Logout of the Georgia Tech Login Service                                                                                                 |   |       |     |  |  |  |
|                 | To log out of all applications: close your web browser.                                                                                  |   |       |     |  |  |  |

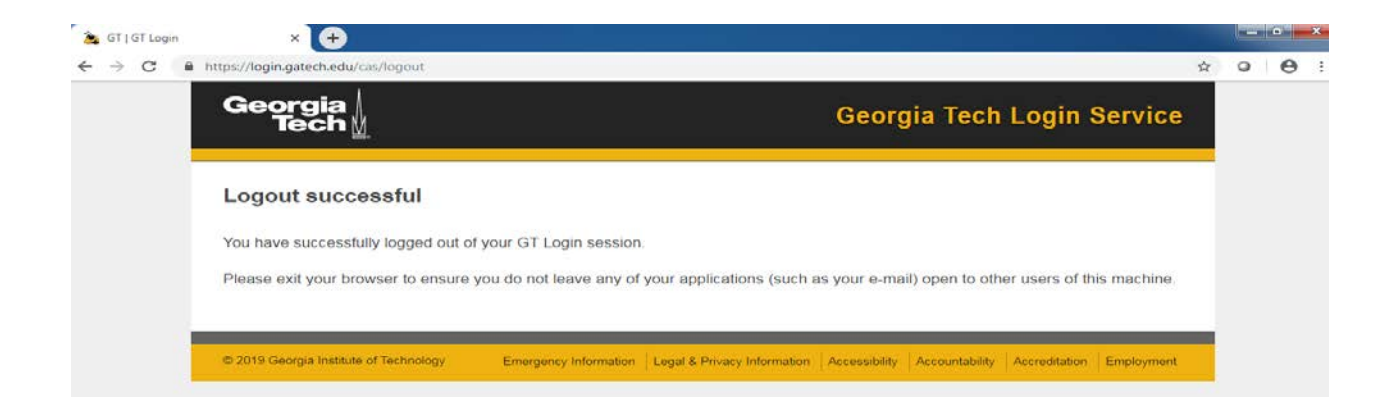

3. Delete cache and cookies within Chrome browser.

| × +                                                                                                    |                                                     |                |                                    |                 |          | ×                           |
|----------------------------------------------------------------------------------------------------|-----------------------------------------------------|----------------|------------------------------------|-----------------|----------|-----------------------------|
| https://login.gatech.edu/cas/logout                                                                                                    |                                                     |                |                                    | ☆               |          | 9.1                         |
| Georgia ↓<br>Tech ∦                                                                                                    | Georgia Tec                                         | h Login        | New tab<br>New windo<br>New incogn | w<br>nito windo | w Ctrl+§ | Ctrl+T<br>Ctrl+N<br>Shift+N |
| Logout successful                                                                                                    |                                                     |                | History<br>Downloads<br>Bookmarks  |                 |          | ►<br>Ctrl+J                 |
| You have successfully logged out of your GT Login session.<br>Please exit your browser to ensure you do not leave any of your applications (such as | your e-mail) open to o                              | ther users of  | Zoom<br>Print<br>Cast<br>Find      | - 10            | 10% +    | Ctrl+P<br>Ctrl+F            |
|                                                                                                    | Save page as<br>Create shortcut                     | Ctrl+S         | More tools<br>Edit                 | Cut             | Сору     | ►<br>Paste                  |
| © 2019 Georgia Institute of Technology Emergency Information Legal & Privacy Information                                                            | Clear browsing data C<br>Extensions<br>Task manager | Ctrl+Shift+Del | Settings<br>Help                   |                 |          | Þ                           |
|                                                                                                    | Developer tools                                     | Ctrl+Shift+I   | Exit                               |                 |          |                             |

| $\red{alpha} \  \  \  \  \  \  \  \  \  \  \  \  \ $ | x Settings x +      |
|------------------------------------------------------|---------------------|
| ≡ Settings                                           | Q, Geurch sattlrigs |
|                                                      | People              |

4. Completely close out of all open browsers.

| 🛛 🏂 GT   GT Login 🛛 🚫 🌣 Set                                         | ttings                                |                      | le de la companya de la companya de la companya de la companya de la companya de la companya de la companya de |
|---------------------------------------------------------------------|---------------------------------------|----------------------|----------------------------------------------------------------------------------------------------|
| $\leftrightarrow$ $\rightarrow$ $C$ $\odot$ Chrome   chrose://setti | ngs                                   |                      | ☆ (                                                                                                    |
| ≡ Settings                                                          | Q. Search settings                    |                      |                                                                                                    |
|                                                                     | Show bookmarks bar                    | 0                    |                                                                                                    |
|                                                                     | Font size                             | Medium (Recommended) |                                                                                                    |
|                                                                     | Customize fonts                       |                      | •                                                                                                    |
|                                                                     | Page zoom                             | 100%                 |                                                                                                    |
|                                                                     | Search engine                         |                      |                                                                                                    |
|                                                                     | Search engine used in the address bar | Google               |                                                                                                    |
|                                                                     | Manage search engines                 |                      | •                                                                                                    |
|                                                                     | Default browser                       |                      |                                                                                                    |
|                                                                     |                                       |                      |                                                                                                    |

5. Re-open new browser window and attempt to login to GT APP.

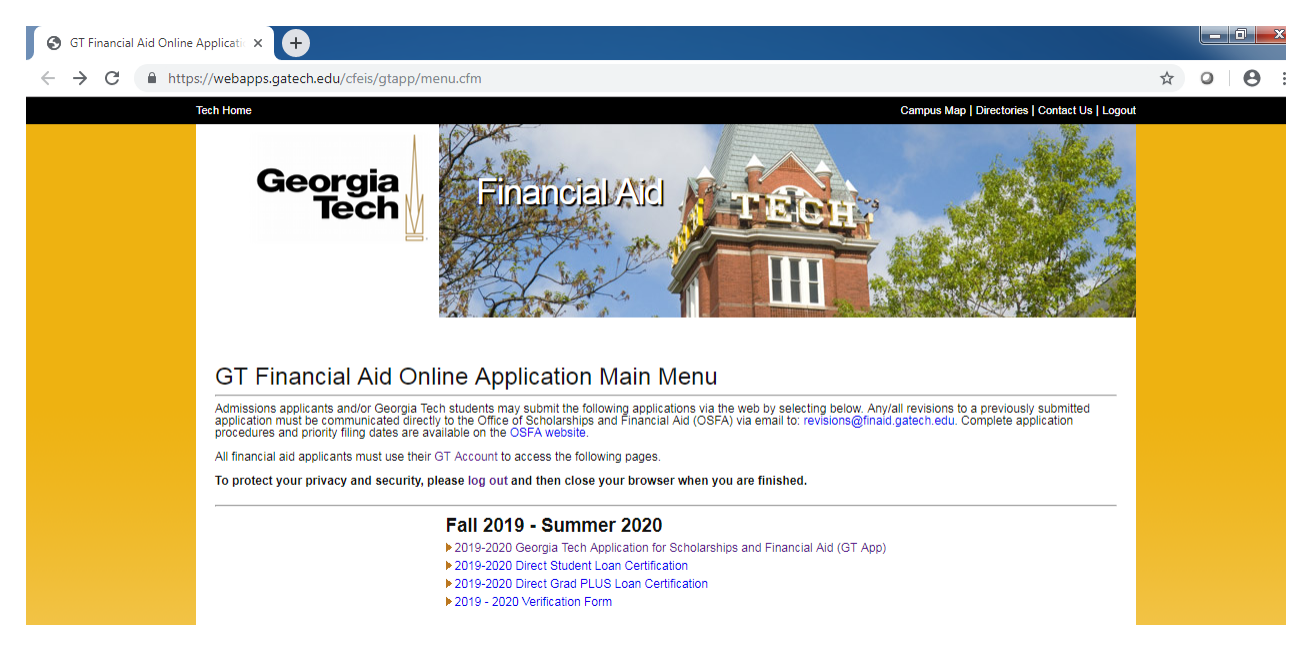